ESPAÑOL / SPANISH

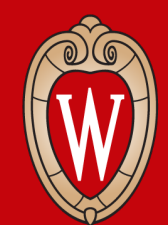

Office of Human Resources UNIVERSITY OF WISCONSIN-MADISON

#### **Capacitaciones presenciales de Workday** Semana 1

 Regístrese en la lista de asistencia al frente del salón

 Siéntese en una computadora disponible

#### Qué esperar

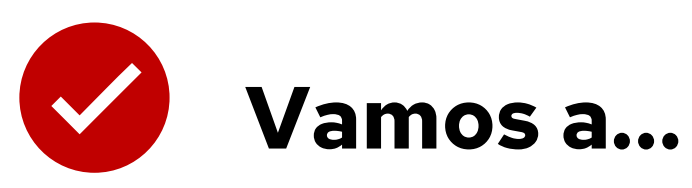

- enseñarle a hacer tareas en Workday
- darle tiempo para practicar

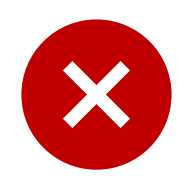

#### No podemos...

- responder sus preguntas personales
- hablar sobre las políticas de departamentos específicos

#### Visión general de las capacitaciones

- Iniciar sesión en Workday
- Ver los recibos de pago y los saldos de licencia
- Actualizar los formularios de impuestos (W4) y la dirección de residencia
- Actualizar el depósito directo
- Solicitar tiempo de licencia (*time off*)
- Aplicar a trabajos en UW
- Buscar ayuda

### Objetivos de aprendizaje

Para el final de la sesión de hoy, sabrá cómo:

iniciar sesión en Workday en un teléfono o una

computadora

- navegar la pantalla principal (*home screen*)
- actualizar su información personal

## Acuerdos para el día de hoy

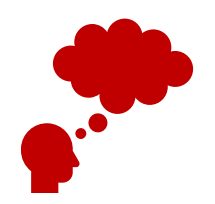

Escuche y practique tareas nuevas.

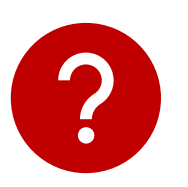

Levante la mano si tiene preguntas o necesita ayuda.

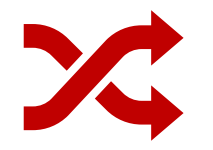

**Siga** al/a la presentador(a). No se adelante.

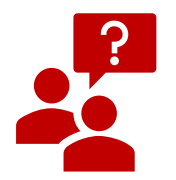

Pida permiso antes de mirar la pantalla de alguien.

#### Conversación en parejas

Preséntese a la persona a su lado

- Nombre
- Dónde trabaja

#### **Discutan**:

- ¿Qué han escuchado sobre Workday?
- ¿Cómo creen que usarán Workday?

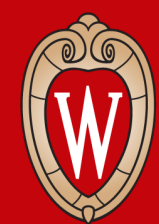

Office of Human Resources UNIVERSITY OF WISCONSIN-MADISON

## Visión general de Workday

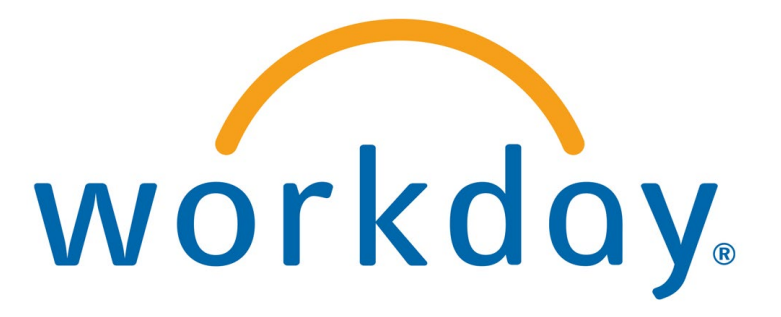

## ¿Qué es Workday?

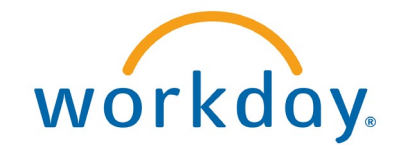

Workday es un sistema nuevo que usarán todos los empleados de las Universidades de Wisconsin.

Workday tiene un **sitio web** y una **aplicación móvil** (opcional).

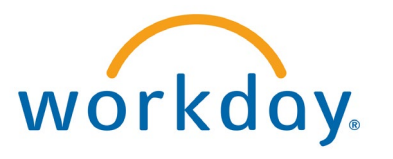

## ¿Qué puedo hacer en Workday?

- Actualizar su información de contacto
- Actualizar su depósito directo
- Hacer sus elecciones de impuestos federales y estatales
- Ver e imprimir sus recibos de pago
- Ver su información de beneficios

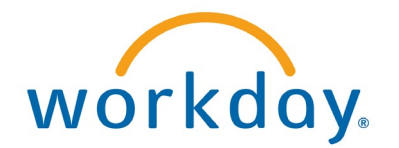

#### Workday

Usted puede:

- usar la aplicación móvil
- encontrar lo que necesita usando la barra de búsqueda
- cambiar su información personal

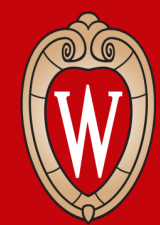

Office of Human Resources UNIVERSITY OF WISCONSIN-MADISON

# Iniciar sesión en Workday

- Aplicación móvil de Workday
- Sitio web de Workday

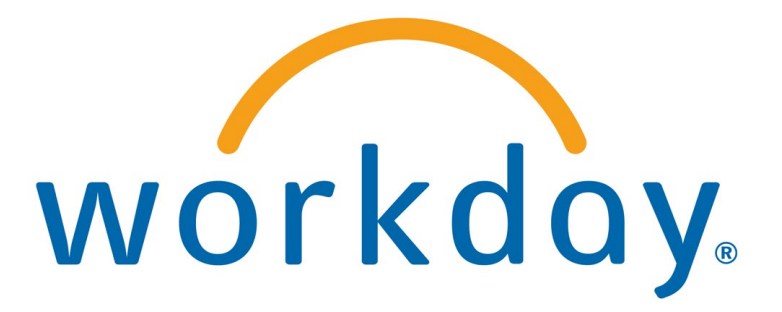

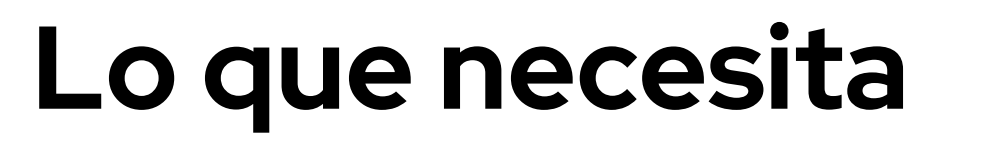

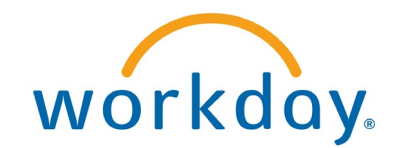

#### • Computadora o teléfono inteligente (*smartphone*)

#### • NetID y contraseña personales

• Teléfono inteligente o dispositivo Duo (Duo Device)

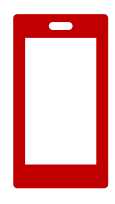

#### Instalar la aplicación móvil de Workday

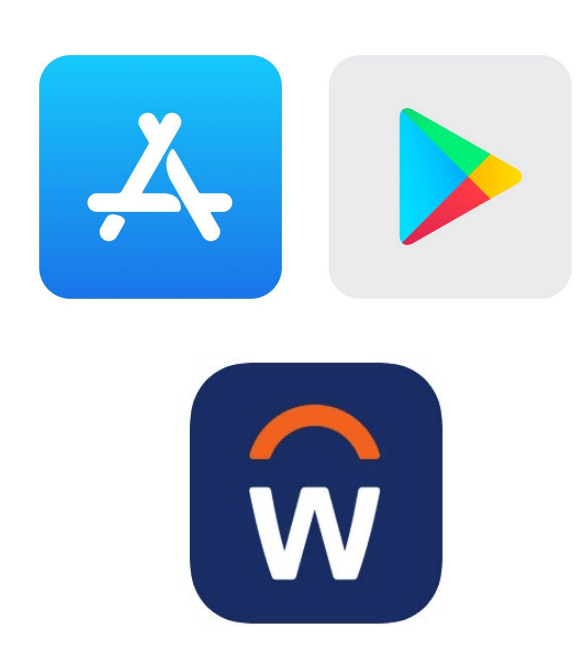

#### En su teléfono:

- . Vaya a la Apple App Store o Google Play Store
- 2. Busque y seleccione **Workday**
- 3. Seleccione *Install* (Instalar) o *Get* (Obtener)
- 4. Acepte los permisos de la aplicación, si es necesario

#### Iniciar sesión en la aplicación móvil de Workday

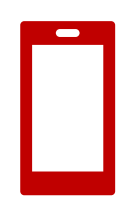

- 1. Abra la aplicación móvil de Workday
- 2. Toque *Log in* (Iniciar sesión)
- 3. Ingrese el ID de organización (Your Organization ID) o escanee el código QR
  - o **ID de organización**: wisconsin

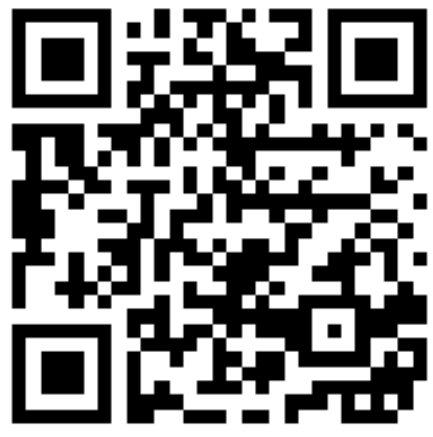

#### Iniciar sesión en la aplicación móvil de Workday

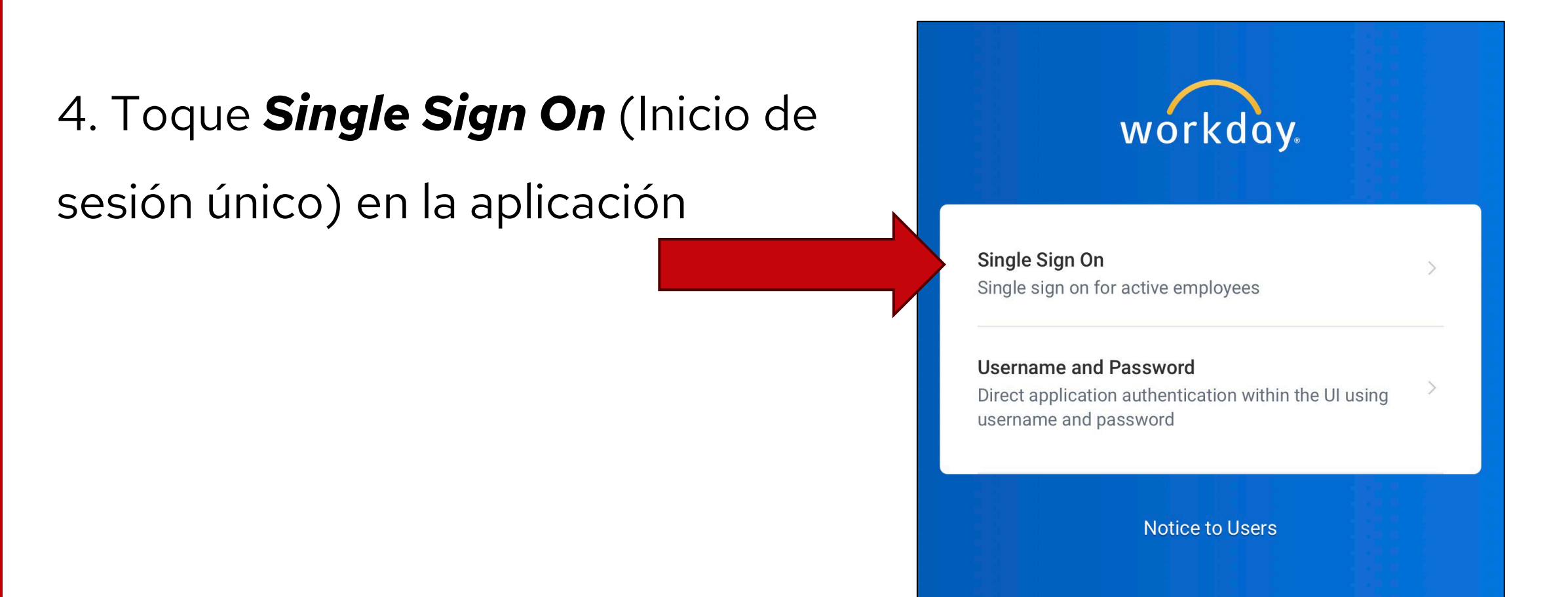

#### Iniciar sesión en la aplicación móvil de Workday

- 5. Seleccione UW-Madison
- 6. Toque **Go** (Ir)

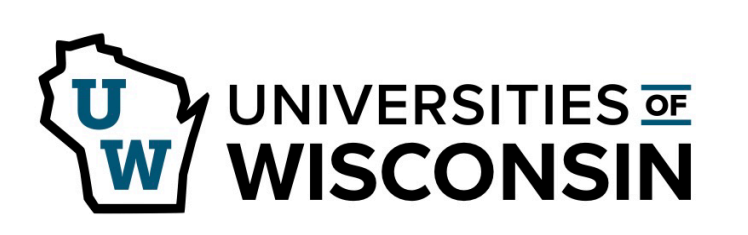

This service requires you to authenticate with your local organization. Select your organization from the list below.

| Go |  |
|----|--|

#### Ingresar sus credenciales de UW

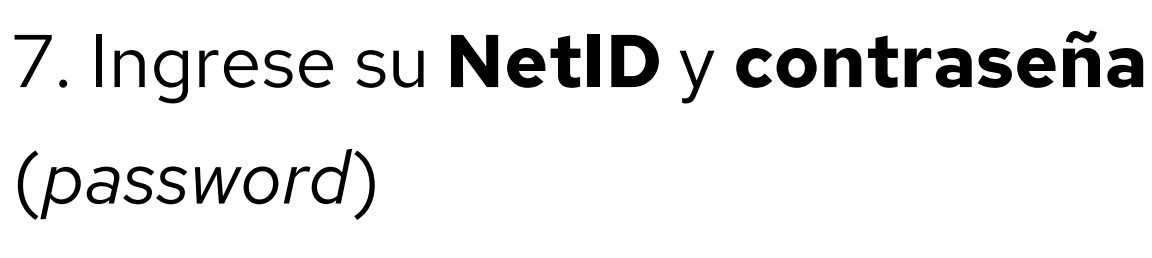

8. Toque *Log In* (Iniciar sesión)

| Login       |                 |
|-------------|-----------------|
| NetID       | Forgot NetID    |
| Ex: bbadger |                 |
| Password    | Forgot password |
|             |                 |

## Verificar su cuenta

9. Verifique su cuenta con **Duo Mobile**:

• Ingrese el **código de verificación** (*Verification Code*)

0

Workday!

 Toque Other options (Otras opciones) e ingrese el código de Duo Mobile (Duo Mobile passcode)
 ¡Ha iniciado sesión en la aplicación de

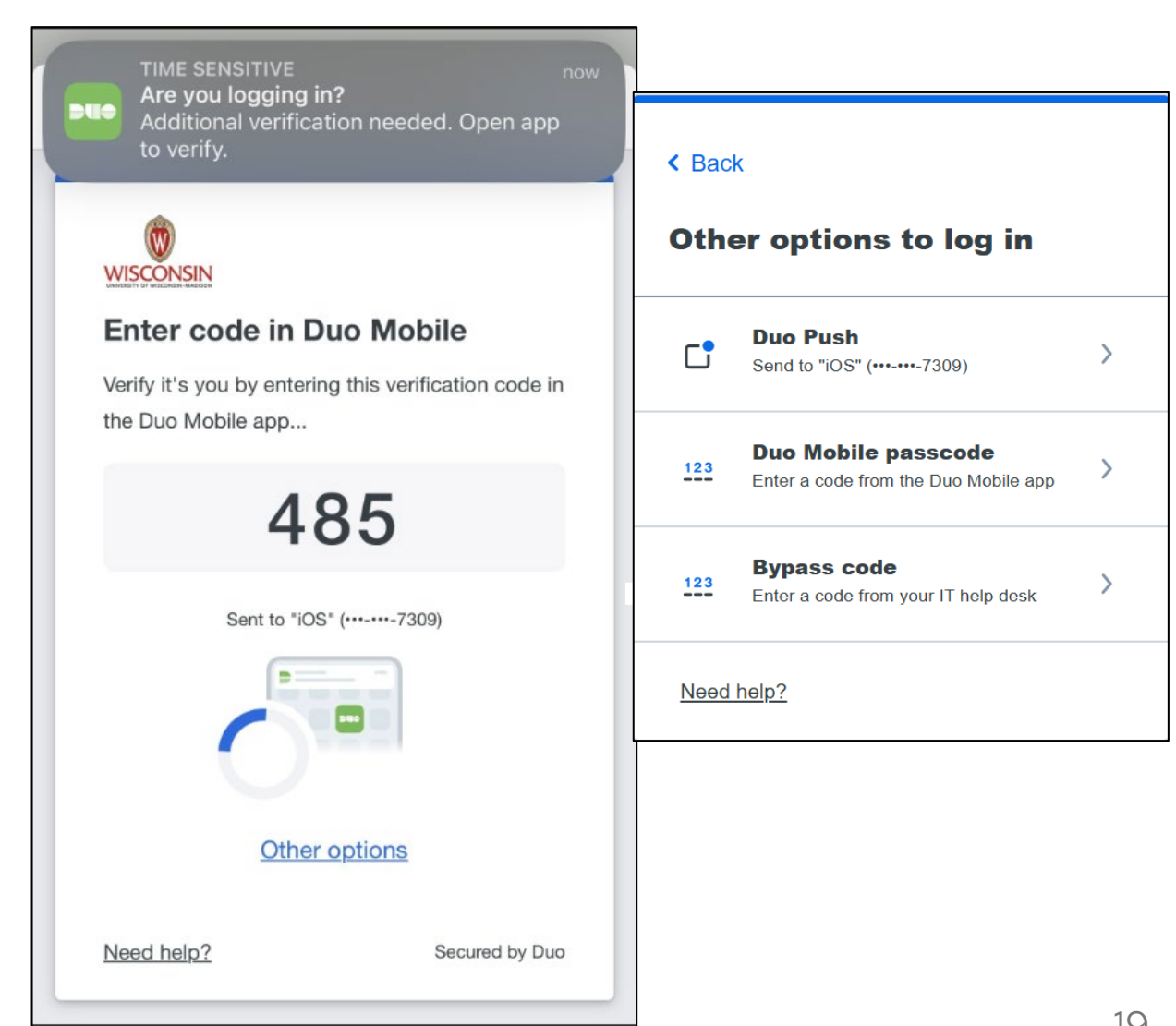

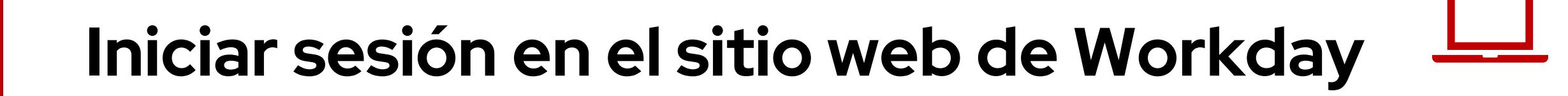

#### Navegadores de internet

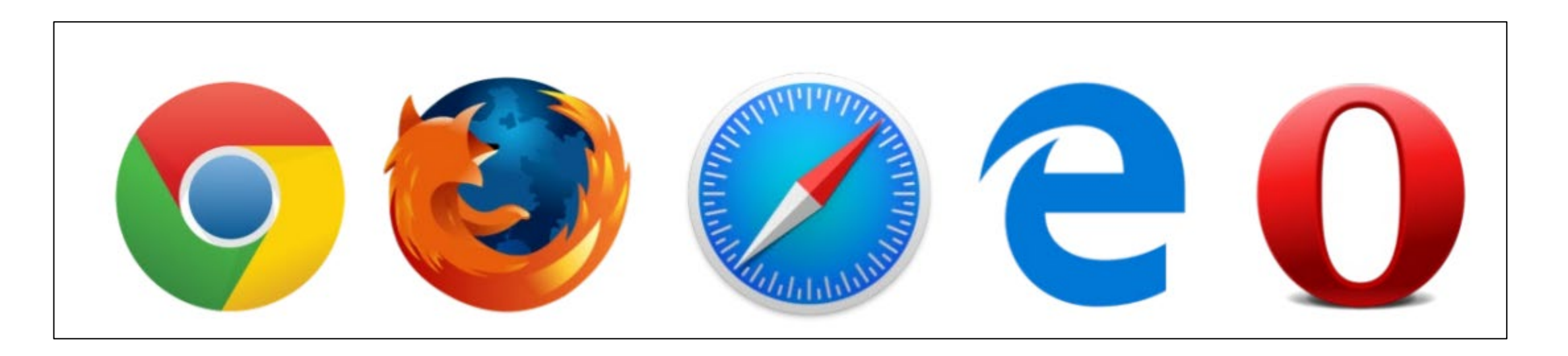

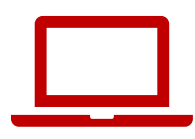

## Ir al sitio web de MyUW

- 1. Abra un navegador de internet
- 2. Busque la barra de dirección
- 3. Escriba **my.wisc.edu** en la barra de dirección
- 4. Apriete la tecla **enter** en el teclado

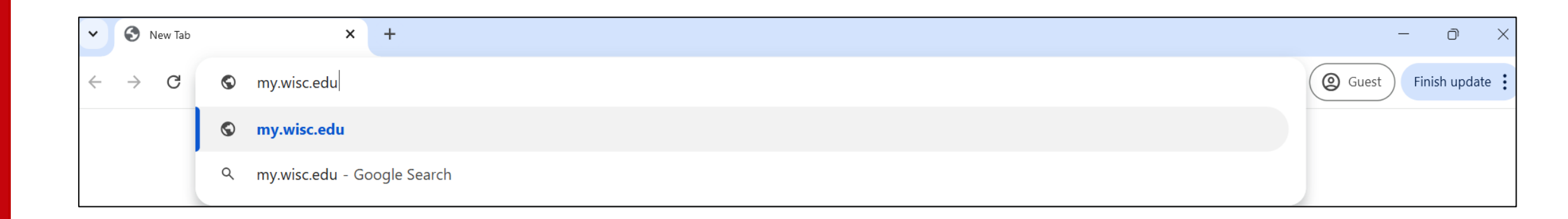

## Iniciar sesión en MyUW

- 1. Ingrese su **NetID**
- 2. Ingrese su contraseña en **Password**
- 3. Haga clic en *Log In* (Iniciar sesión)

| Login<br>NetID<br>Ex: bbadger | Forgot NetID                | Need help?<br>• Activate your NetID<br>• Modify your account<br>• Contact the Help Desk |  |
|-------------------------------|-----------------------------|-----------------------------------------------------------------------------------------|--|
| Password<br>Log In            | © Board of Recents of the L | niversity of Wisconsin System                                                           |  |

#### Autenticación de Duo

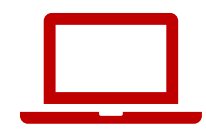

4. Ingrese el **código de verificación** (*Verification Code*) en su teléfono inteligente

Toque **Other options** (Otras opciones) e ingrese el **código de Duo Mobile** (Duo Mobile passcode)

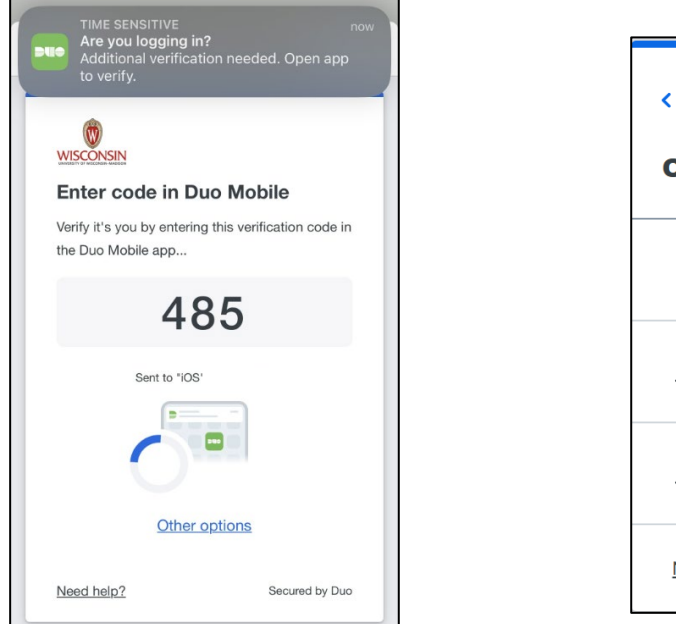

| < Back Other options to log in |                                                             |   |  |  |  |  |
|--------------------------------|-------------------------------------------------------------|---|--|--|--|--|
| C                              | Duo Push<br>Send to '                                       | > |  |  |  |  |
| 123                            | Duo Mobile passcode<br>Enter a code from the Duo Mobile app | > |  |  |  |  |
| 123                            | Bypass code<br>Enter a code from your IT help desk          | > |  |  |  |  |
| Need                           | help?                                                       |   |  |  |  |  |

# Workday w

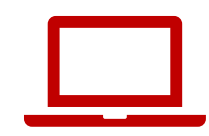

#### 5. Busque la aplicación de Workday

MyUW

6. Haga clic en *Launch full app* (Abrir la aplicación)

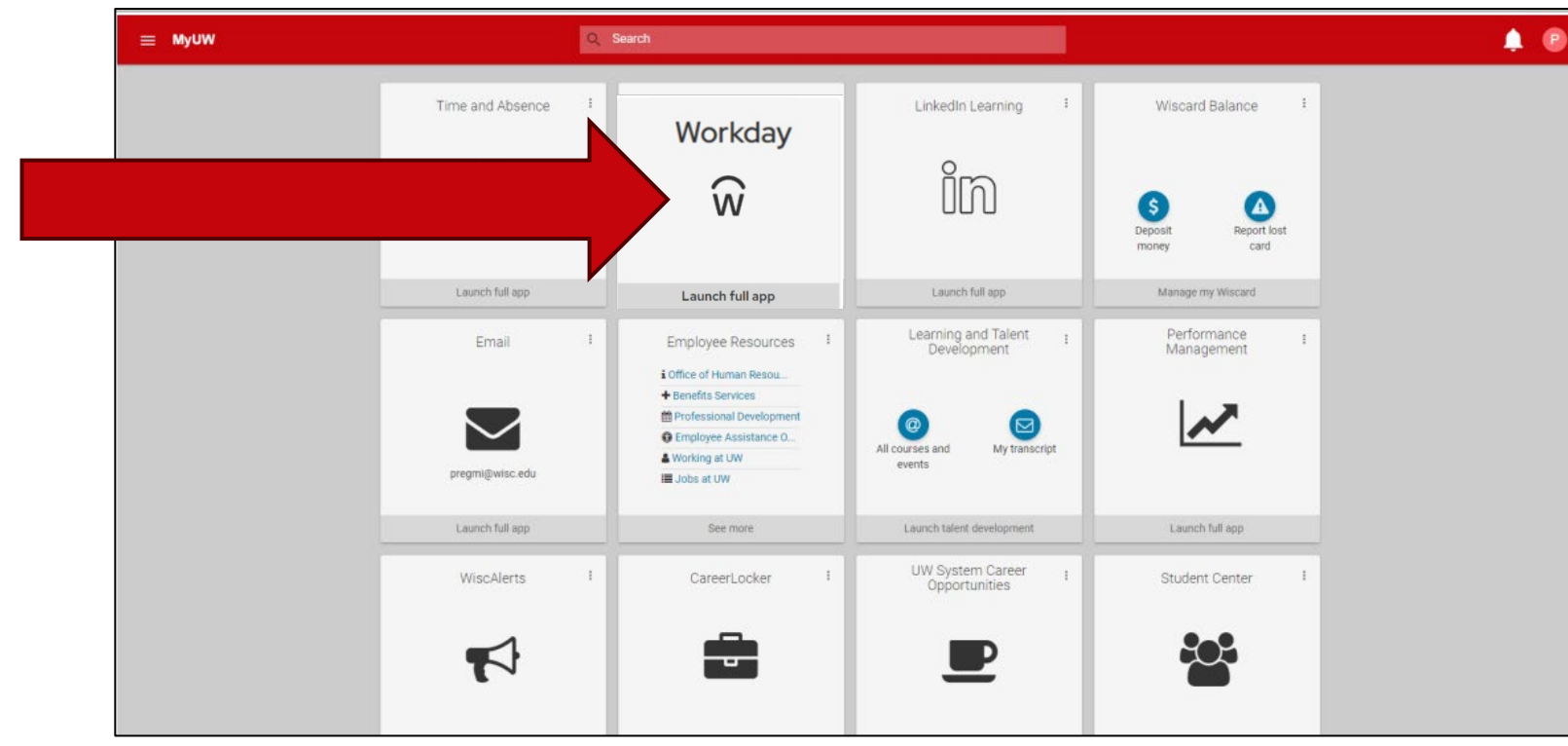

#### Práctica: iniciar sesión en Workday

#### Inicie sesión en Workday

- Practique durante 15 minutos
- Use su teléfono o computadora
- Baje la aplicación móvil de Workday (si lo desea)
- Levante la mano si necesita ayuda
- Si termina rápido, puede ayudar a los demás

**Aplicación móvil** ID de organización: wisconsin

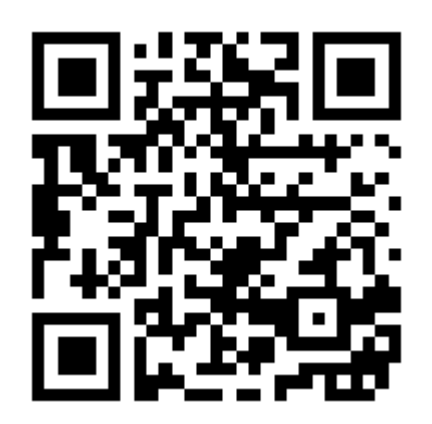

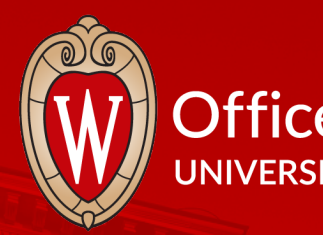

#### Office of Human Resources UNIVERSITY OF WISCONSIN-MADISON

# Receso

26

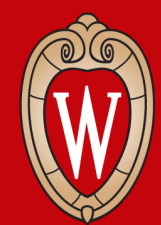

Office of Human Resources UNIVERSITY OF WISCONSIN-MADISON

## Explorar la página principal (Home Page)

- Revisar la página principal
- Practicar usar la página principal

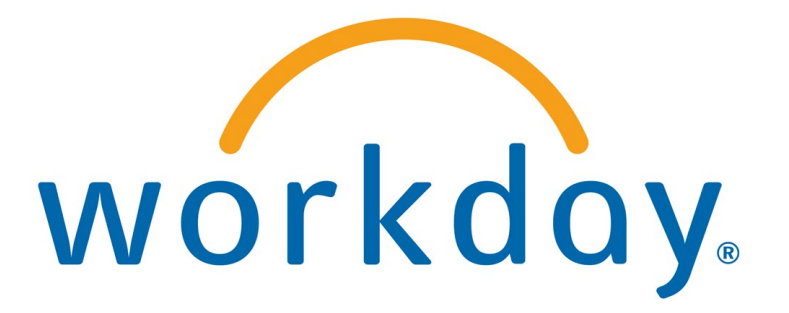

#### Página principal (Home Page) de Workday (aplicación móvil)

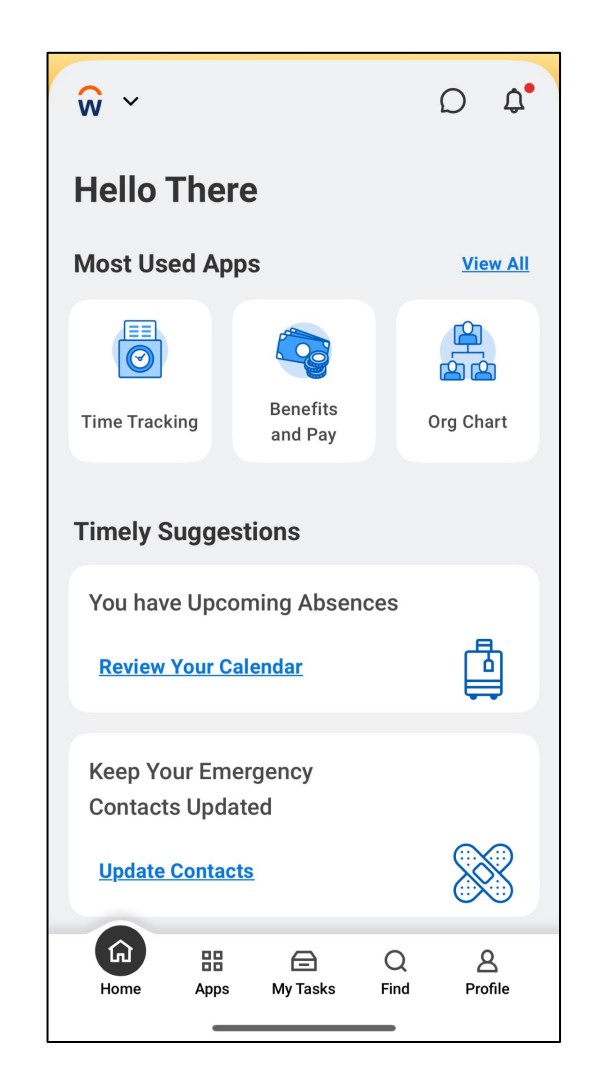

## Página principal de Workday (sitio web) 🖵

| WISCONSIN<br>DIFIEST OF RECEDEN HIMEON                       | Q Search                         |                        | Q                              | ¢ 🖻 2 |
|--------------------------------------------------------------|----------------------------------|------------------------|--------------------------------|-------|
|                                                              |                                  |                        |                                |       |
| Good Afternoon,                                              |                                  | I                      | t's Monday, May 12, 2025       |       |
| Awaiting Your Action                                         |                                  |                        | Quick Tasks                    |       |
| You're al                                                    | l caught up on your tasks.       |                        | My Payslips                    |       |
|                                                              |                                  |                        | Time Off Balance               |       |
| Timely Suggestions                                           |                                  |                        | View Printable Employee Review |       |
| Keep Your Emergency Contact                                  | ts Updated                       |                        |                                |       |
| We would like you to review your E<br>ensure it's up to date | mergency Contact Information and | <u>Update Contacts</u> | Your Top Apps                  | 29    |

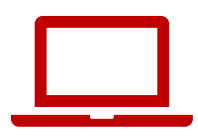

#### Menú y página principal (sitio web)

Busque estos 2 íconos en la esquina superior izquierda de cualquier página

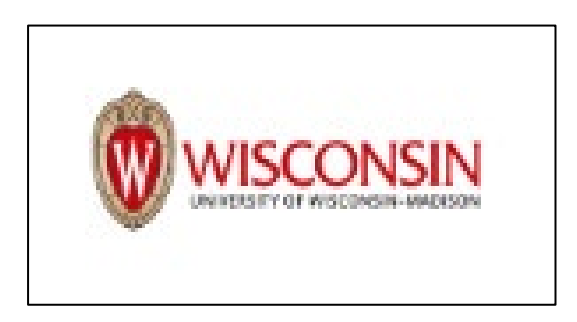

Haga clic en el **logo de Wisconsin** para regresar a la página principal de Workday.

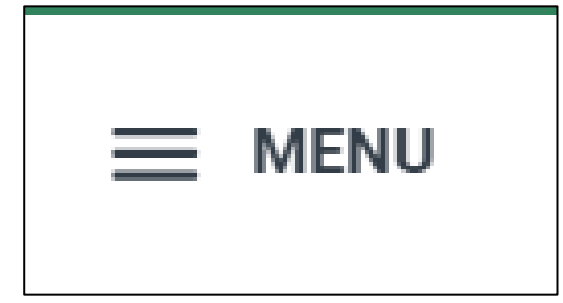

Haga clic en el **menú de navegación principal** (*Global Navigation Menu*) para buscar diversas aplicaciones (páginas) en el sitio web.

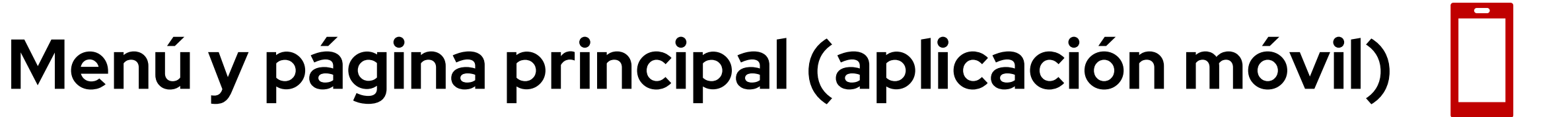

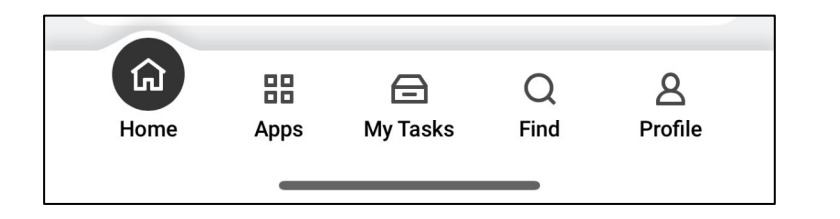

Las opciones del **menú** están en la parte inferior de la pantalla.

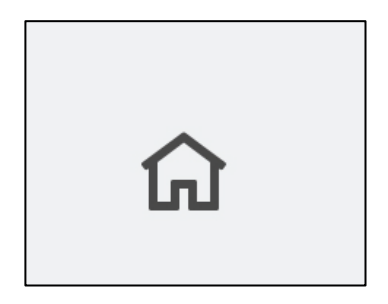

Toque el **ícono de la casa** en la esquina inferior izquierda de cualquier página para regresar a la página principal.

#### Navegación principal (aplicación móvil)

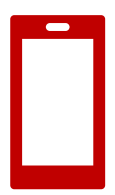

#### Toque **Apps** (Aplicaciones) para abrir el **menú de navegación principal** (*Global Navigation Menu*).

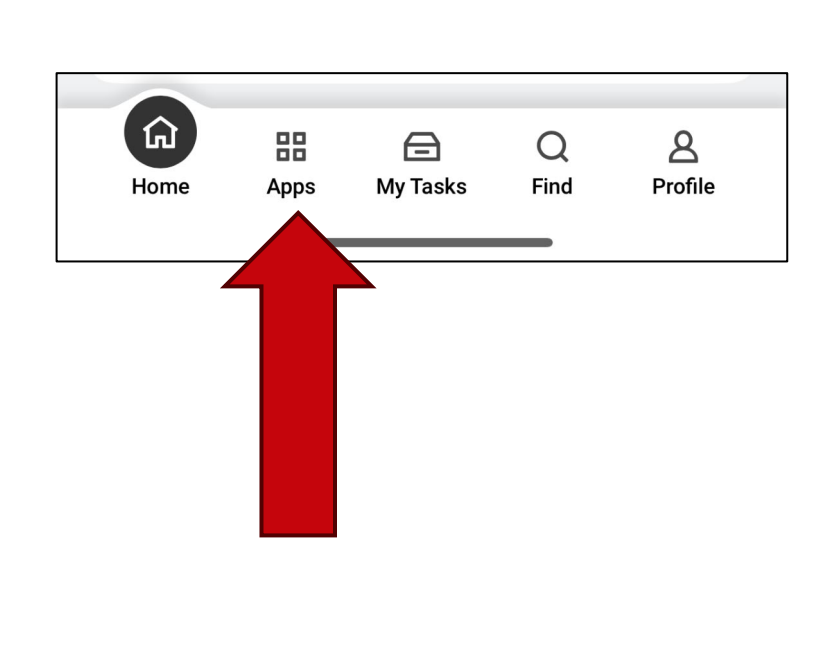

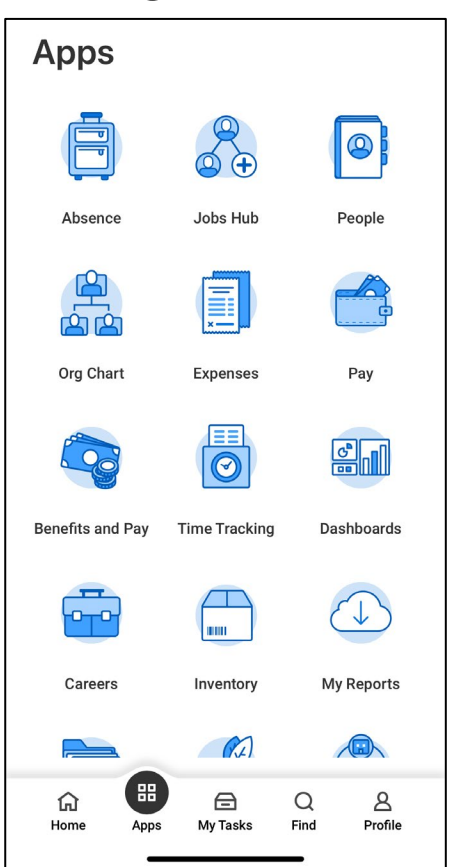

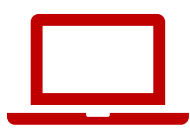

#### Barra de búsqueda (sitio web)

# Use la **barra de búsqueda** para buscar personas, tareas, informes, etc.

| I'm looking for                         |  |
|-----------------------------------------|--|
| People Tasks and Reports Learning Drive |  |

#### Barra de búsqueda (aplicación móvil)

# La barra de búsqueda está donde dice **Find** (Buscar), en la parte inferior de la pantalla.

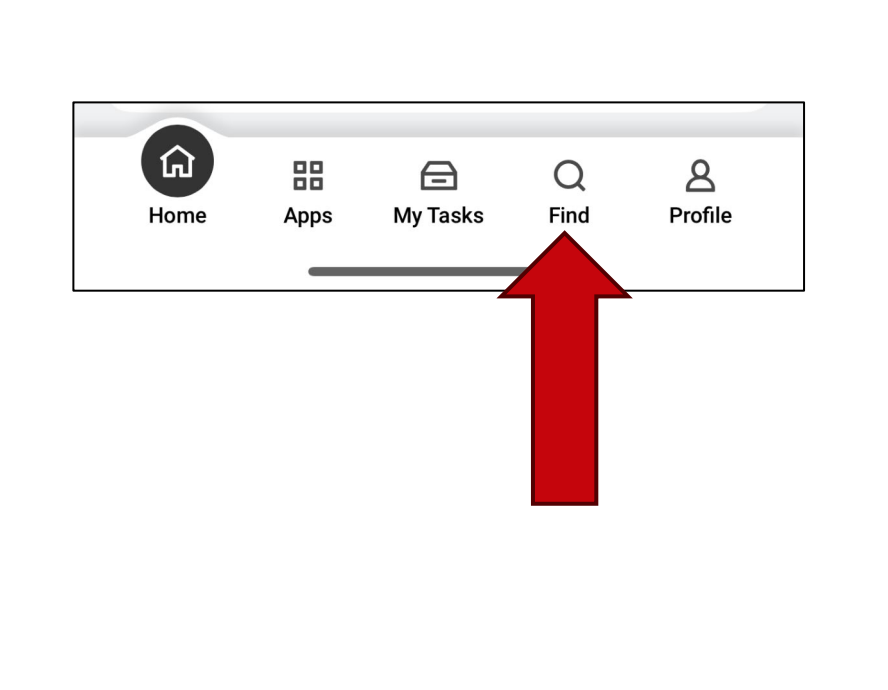

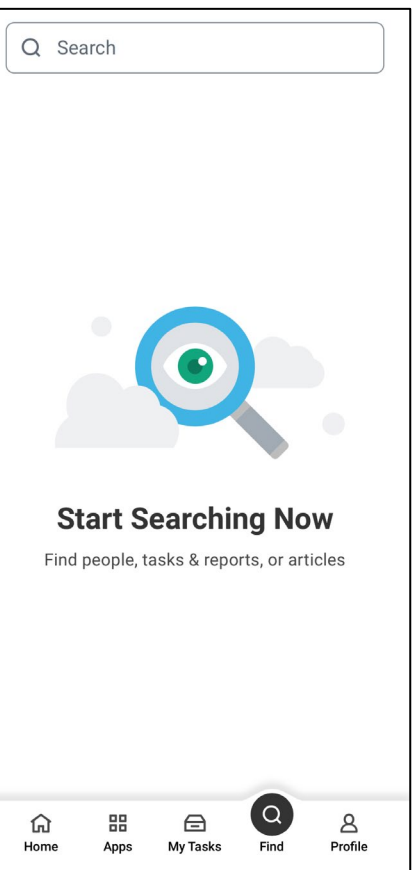

## Ejemplo: barra de búsqueda

Busque sus recibos de pago:

- 1. Escriba *pay* (pago) en la **barra de búsqueda**.
- 2. Busque *My Payslips* (Mis recibos de pago) entre las opciones que aparecen.

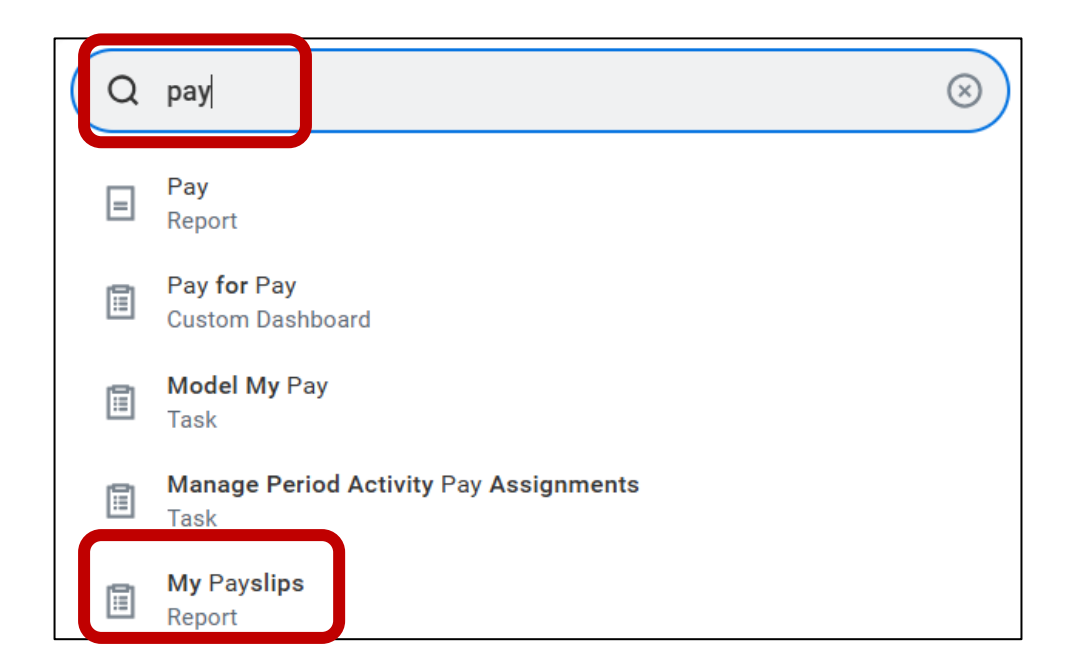

### Notificaciones (sitio web)

# Haga clic en el **ícono de la campana** para leer sus notificaciones.

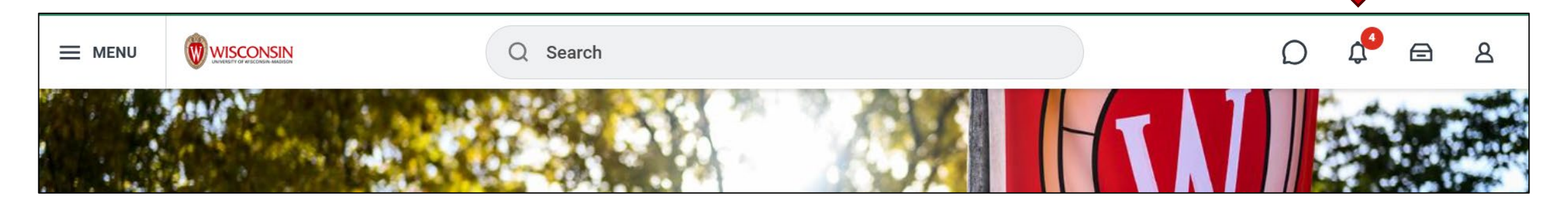

| Notifications                                                                                                    |                                                                                                    |    |    |
|----------------------------------------------------------------------------------------------------|----------------------------------------------------------------------------------------------------|----|----|
| Viewing: All Viewing: All Viewi | 1 day(s) ago                                                                                                    | хШ | e. |
| Document Available<br>Payslip_to_PrintBIRT_UW_05_12_2025.pdf is now<br>available in My Reports<br>1 day(s) ago                                                                                                    | Payslip_to_PrintBIRTUW05_12_2025.pdf is now available in My Reports           Details         Payslip_to_PrintBIRTUW05_12_2025.pdf |    |    |
|                                                                                                    |                                                                                                    |    | 36 |

## Notificaciones (aplicación móvil)

Toque el **ícono de la campana** para leer sus notificaciones.

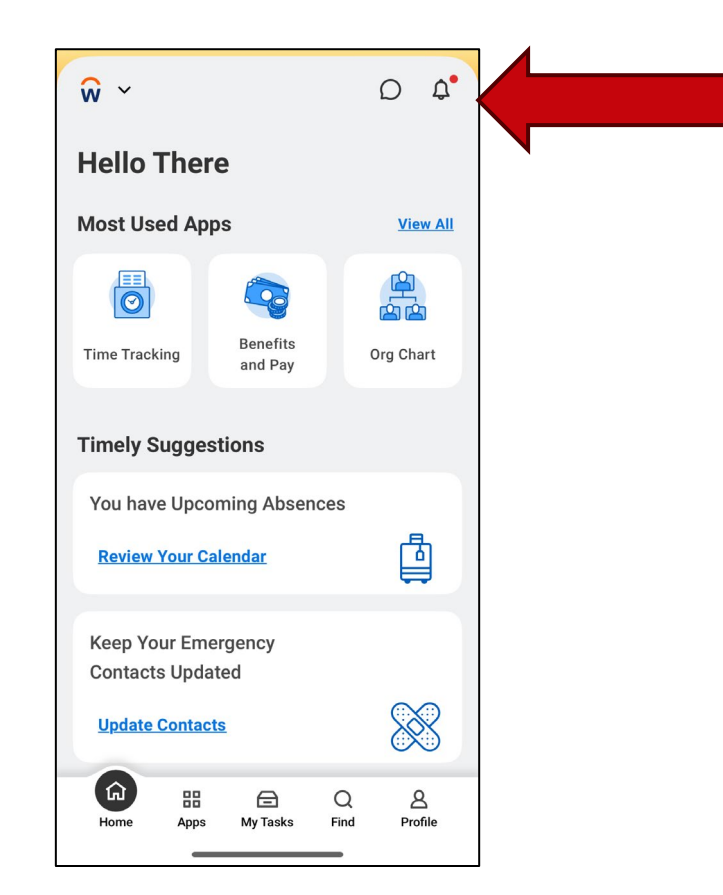

#### Mis tareas (sitio web)

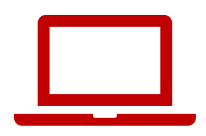

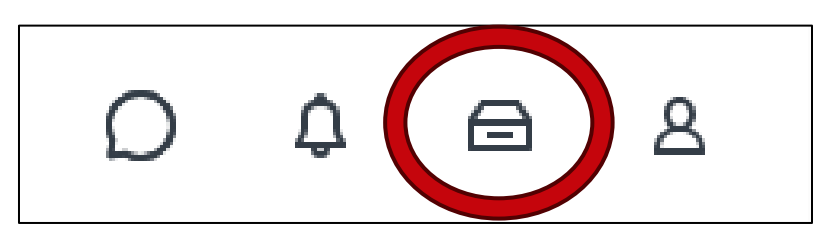

|    | My Tasks           | ← | All Items Oitems                  |
|----|--------------------|---|-----------------------------------|
|    | All Items          |   | Q Search: All Items               |
|    |                    |   | dla Advanced Search               |
| Ŀ  | Saved Searches     | ~ | You have no actions at this time. |
| ♦  | Filters            | ~ |                                   |
|    | Archive            |   |                                   |
| E. | Bulk Approve       |   |                                   |
| 2, | Manage Delegations |   |                                   |

Haga clic en el ícono del cajón.

Vaya a **My tasks** (Mis tareas) para ver sus tareas.

El número en el círculo rojo le dice cuántas tareas tiene.

### Mis tareas (aplicación móvil)

Toque **My Tasks** (Mis tareas) para ver sus tareas.

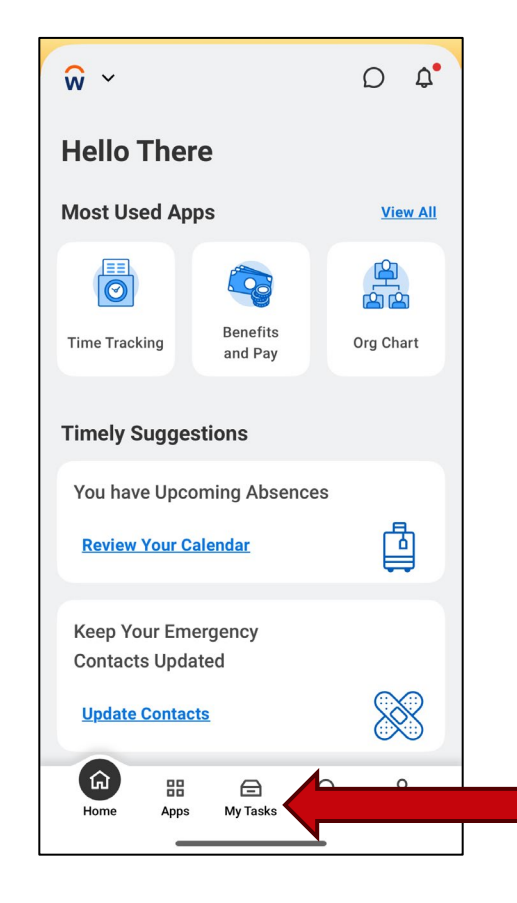

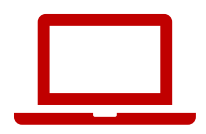

#### Perfil (sitio web)

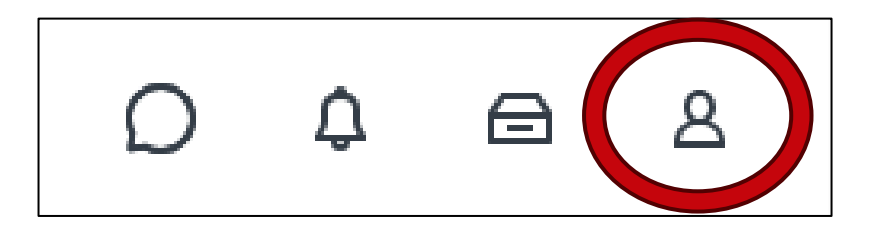

# El ícono del **perfil** en la esquina superior derecha de cualquier página abre su información de trabajo.

## Perfil (aplicación móvil)

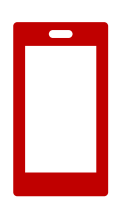

# El **ícono del perfil** (*Profile*) está en la esquina inferior derecha.

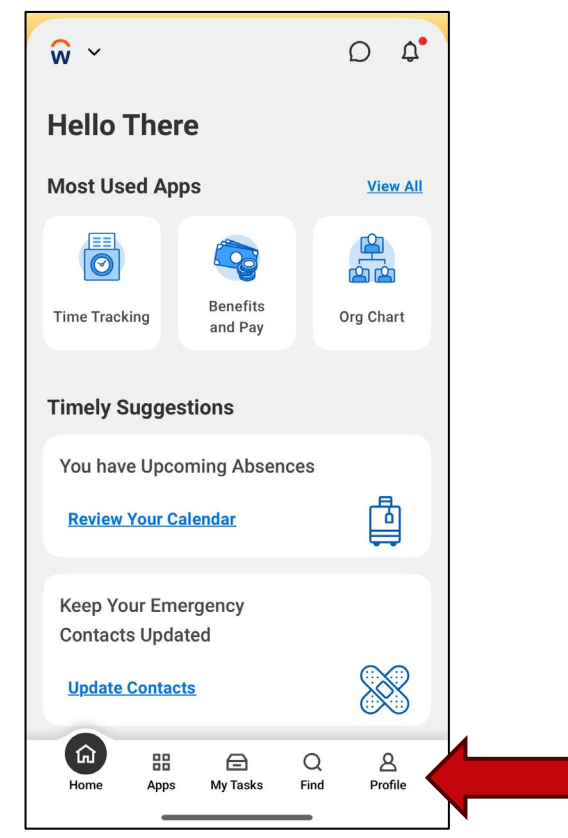

#### **Tareas pendientes**

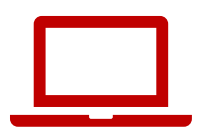

...

# La sección *Awaiting Your Action* (Tareas pendientes) muestra sus 3 tareas más recientes.

**Awaiting Your Action** 

You're all caught up on your tasks.

#### Sugerencias puntuales

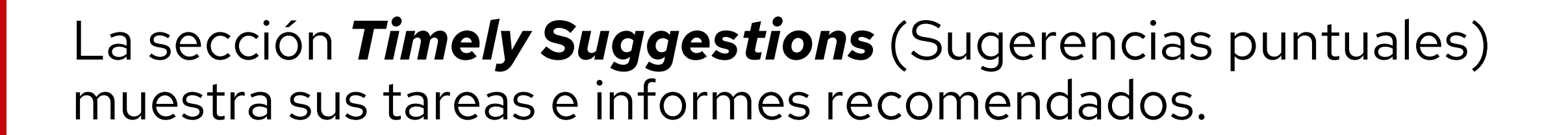

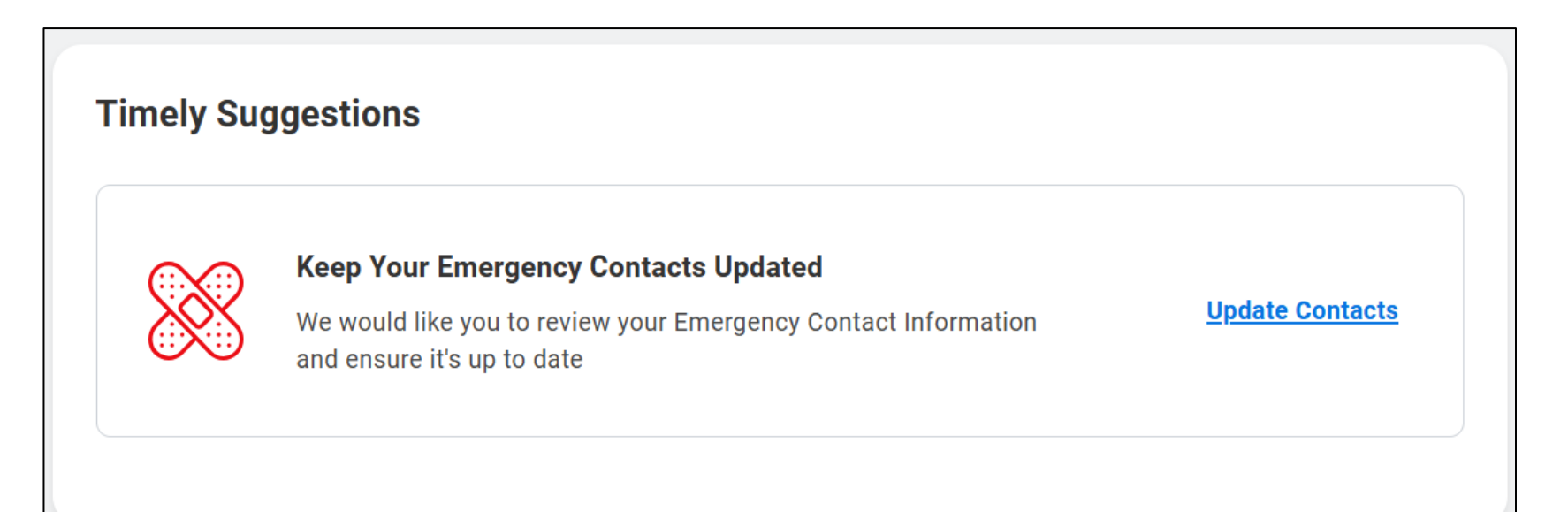

#### Sugerencias puntuales (aplicación móvil)

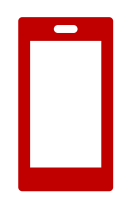

# También puede ver la sección de *Timely Suggestions* (Sugerencias puntuales) en la aplicación móvil.

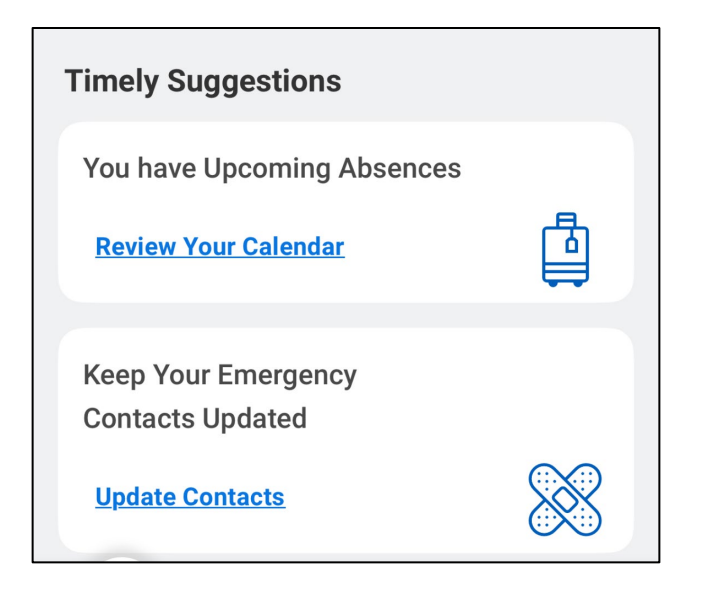

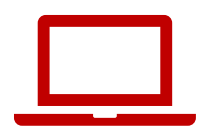

#### **Tareas rápidas**

#### Desde la sección **Quick Tasks** (Tareas rápidas), puede comenzar rápidamente las 3 actividades que hace más a menudo.

| Qu | Quick Tasks                    |  |  |  |  |  |
|----|--------------------------------|--|--|--|--|--|
|    | My Payslips                    |  |  |  |  |  |
|    | Time Off Balance               |  |  |  |  |  |
|    | View Printable Employee Review |  |  |  |  |  |

#### Sus aplicaciones principales

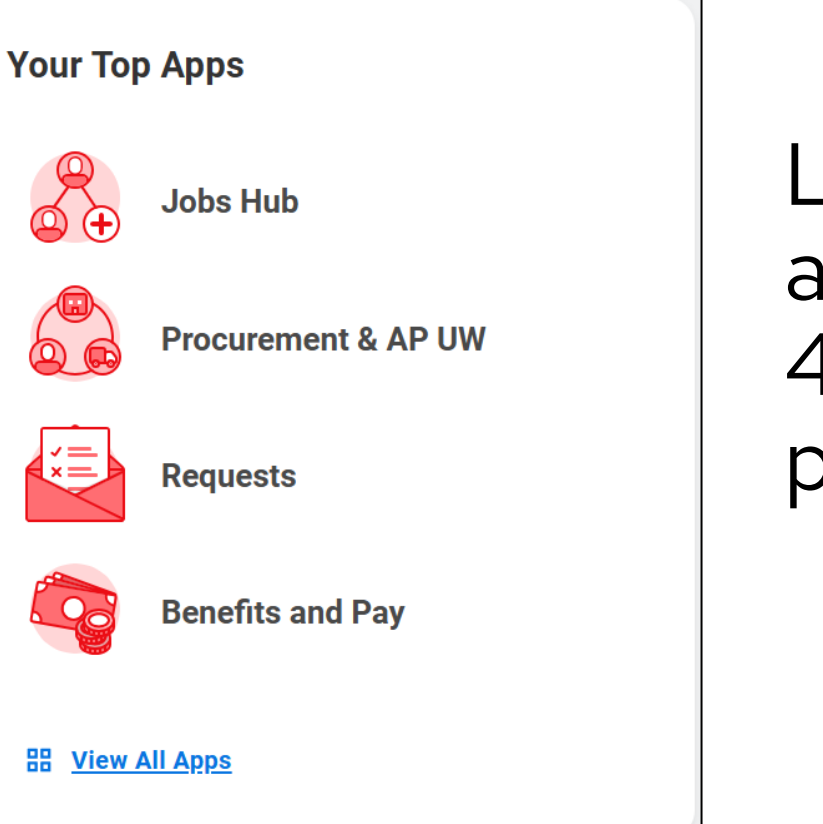

La sección **Your Top Apps** (Sus aplicaciones principales) muestra 4 íconos de aplicaciones predeterminadas.

#### ¿Preguntas?

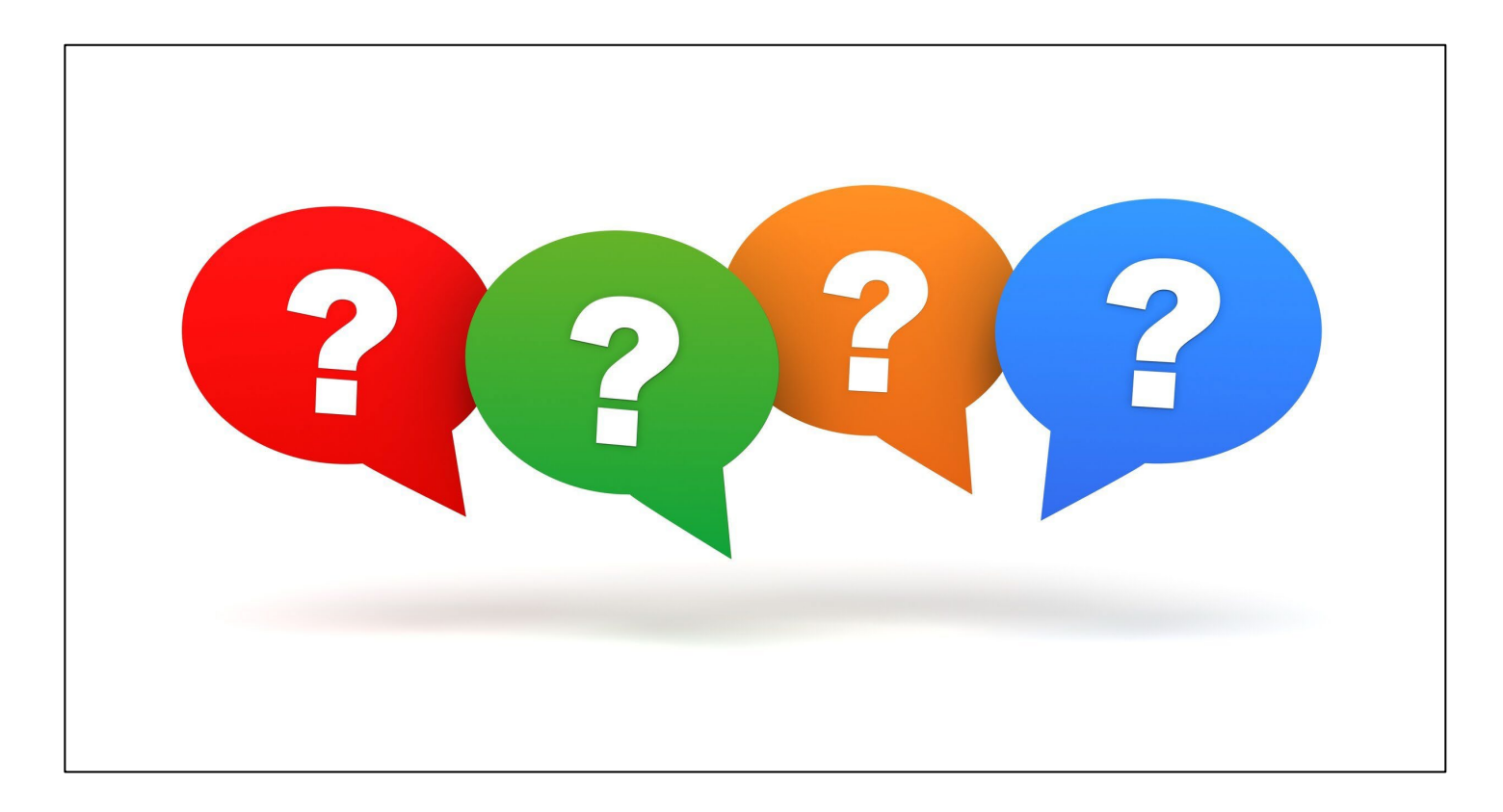

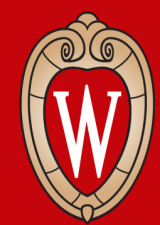

Office of Human Resources UNIVERSITY OF WISCONSIN-MADISON

# Cómo actualizar su información personal

Dirección de residencia, teléfono, correo electrónico personal

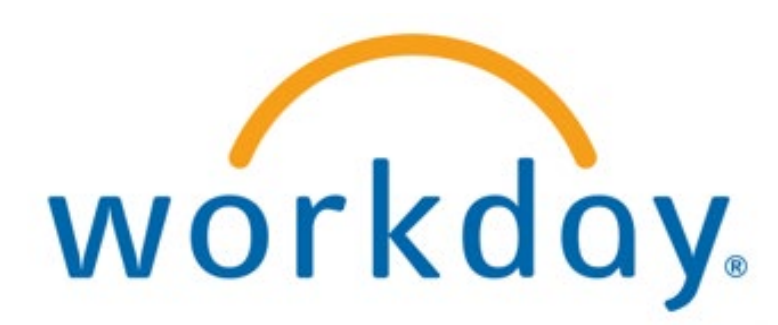

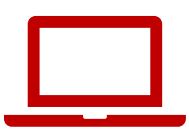

1. En la página principal (*Home Page*) de Workday, haga clic en el **ícono de la persona** en la esquina superior derecha

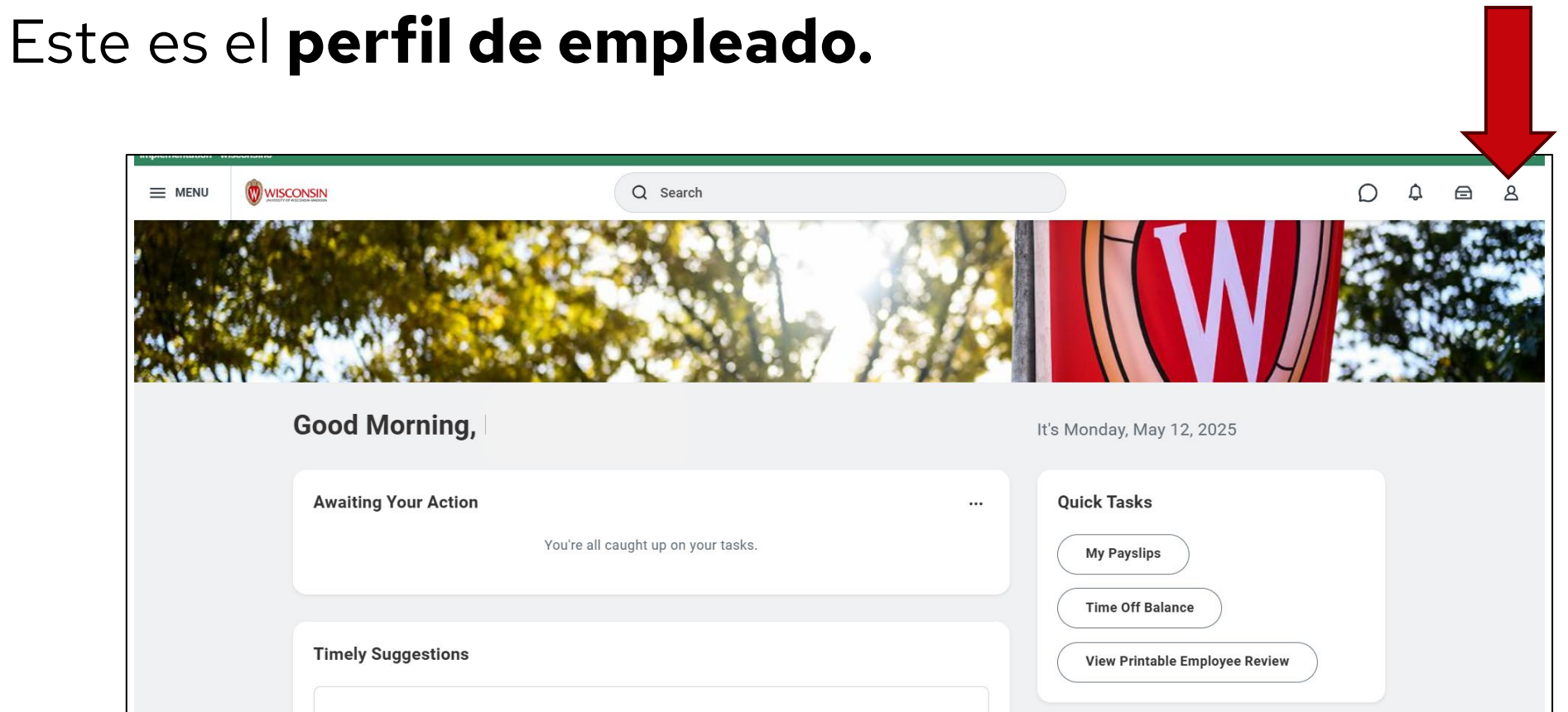

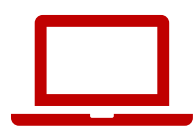

50

#### Actualizar su información personal

#### 2. Haga clic en **View Profile** (Ver perfil)

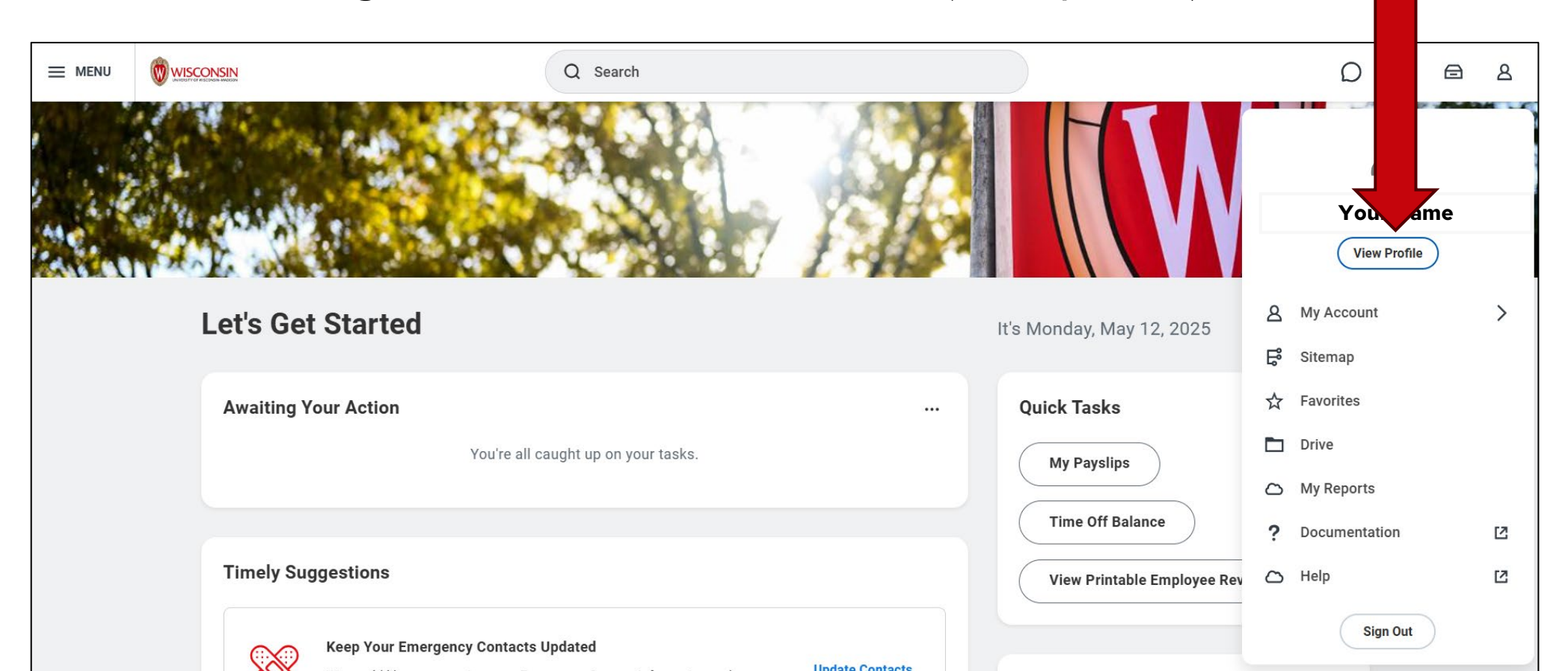

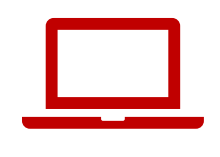

# 3. Haga clic en **Contact** (Contacto) en la barra roja al lado izquierdo de la pantalla

|        |             |       | PDF |                                                 |                   |                          |                                  |
|--------|-------------|-------|-----|-------------------------------------------------|-------------------|--------------------------|----------------------------------|
|        | Brianne     |       |     | Location<br>Park St N 21-1078                   | Anna Vembu Julian | Job Details              |                                  |
|        | Marketing   |       |     |                                                 |                   | Employee ID              | 00980784                         |
|        | Actio       | ons   |     |                                                 |                   | Supervisory Organization |                                  |
|        | $\boxtimes$ | 品     |     | Personal Details                                |                   | . , ,                    |                                  |
|        | Fmail       | Team  |     | Military Status Not a Veteran (United States of | America)          | Position                 |                                  |
|        |             |       |     |                                                 |                   | Business Title           |                                  |
| 88     | Summary     |       |     |                                                 |                   | Job Profile              |                                  |
|        | Overview    |       |     |                                                 |                   | Employee Type            | Тен                              |
| æ      | Job         |       |     |                                                 |                   | Time Type                | Full time                        |
| Ŀ.     | Compensatio | n     |     |                                                 |                   | FTE                      | 100.00%                          |
|        | Benefits    |       |     |                                                 |                   | Location                 | Park St N 21-1078                |
| ,<br>д | Ab          |       |     |                                                 |                   | Hire Date                | 07/05/2023                       |
| ₽      | Absence     |       |     |                                                 |                   | Original Hire Date       | 09/24/2020                       |
| Ġ      | Pay         |       |     |                                                 |                   | Contract End Date        | 12/31/2025                       |
|        | Contact     |       |     |                                                 |                   | Time in Position         | 1 year(s), 10 month(s), 7 day(s) |
| ප      | Personal    |       |     |                                                 |                   | Time in Job Profile      | 1 year(s), 10 month(s), 7 day(s) |
|        | More        | . (2) |     |                                                 |                   | Contact Informa          | tion - Public                    |
|        |             |       |     |                                                 |                   |                          |                                  |

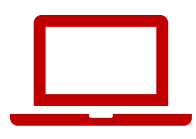

# Si no encuentra **Contact** (Contacto), haga clic en **More** (Más)

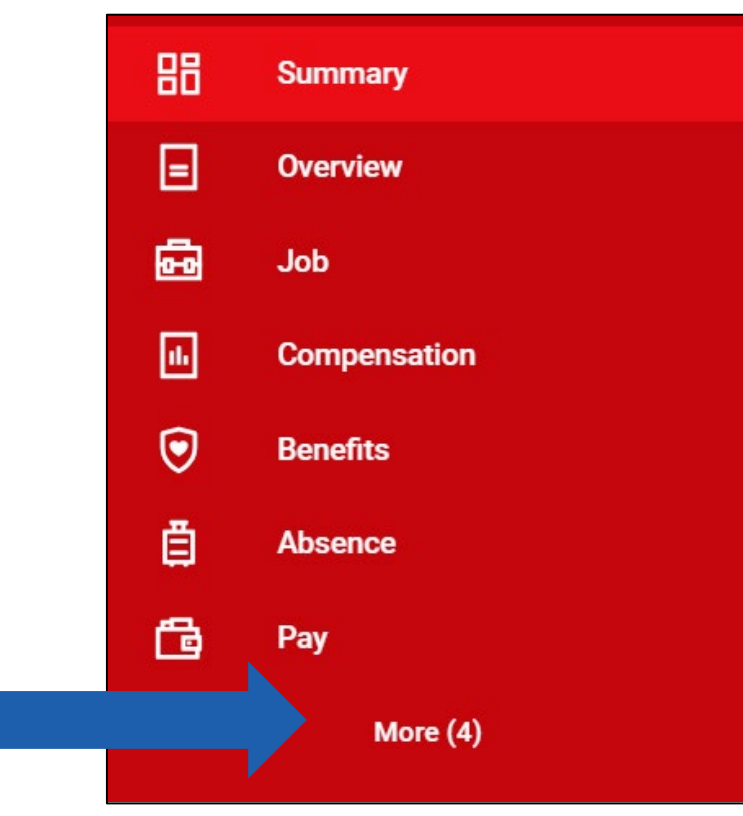

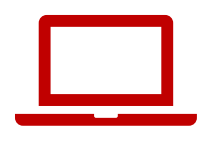

#### 4. Haga clic en **Edit** (Editar)

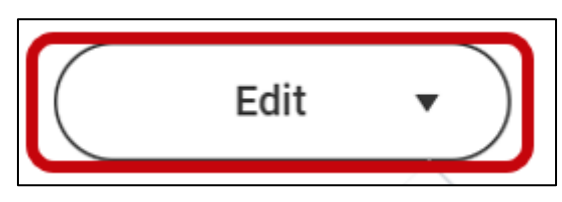

#### 5. Haga clic en **Change My Home Contact Information** (Cambiar mi información personal de contacto)

Change My Home Contact Information

Change My Work Contact Information

6. Haga clic en **Add** (Añadir) e ingrese su dirección de residencia, teléfono o correo electrónico nuevo.

Haga clic en el ícono del lápiz para **editar** la dirección de residencia, teléfono o correo electrónico existente.

| Address                                  |   |
|------------------------------------------|---|
| Primary                                  | × |
| Yes                                      |   |
| Address                                  |   |
| 60055 Maple Lane, Menasha, WI 54952-9768 |   |
| Usage                                    |   |
| Mailing<br>Permanent                     |   |
| remanent                                 |   |
| Visibility                               |   |
| Private                                  |   |
| Add                                      |   |

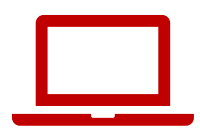

#### 7. Haga clic en la **marca de verificación** para guardar los cambios

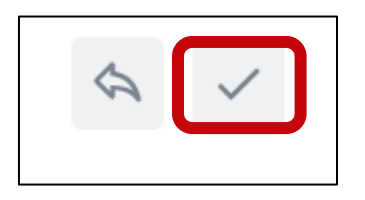

#### 8. Haga clic en **Submit** (Enviar)

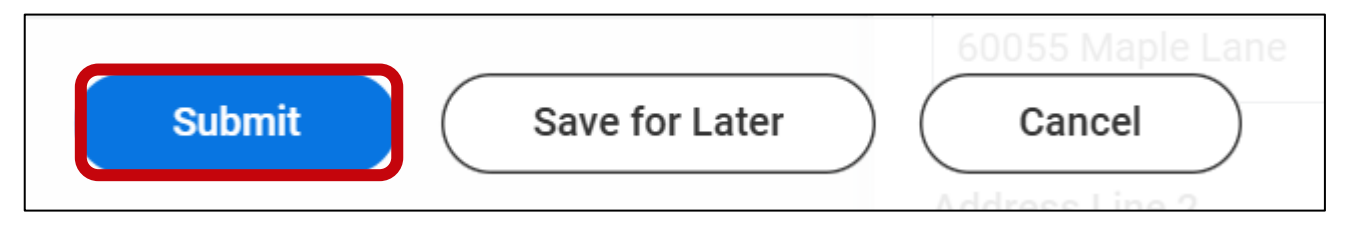

X

# En la pantalla, aparecerá una notificación de **You Have Submitted** (Enviado)

You have submitted

View Details

# Actualizar su información personal (aplicación móvil)

- Toque **Profile** (Perfil) en la esquina inferior derecha de la pantalla.
- 2. Toque el **ícono del lápiz** junto a su nombre.

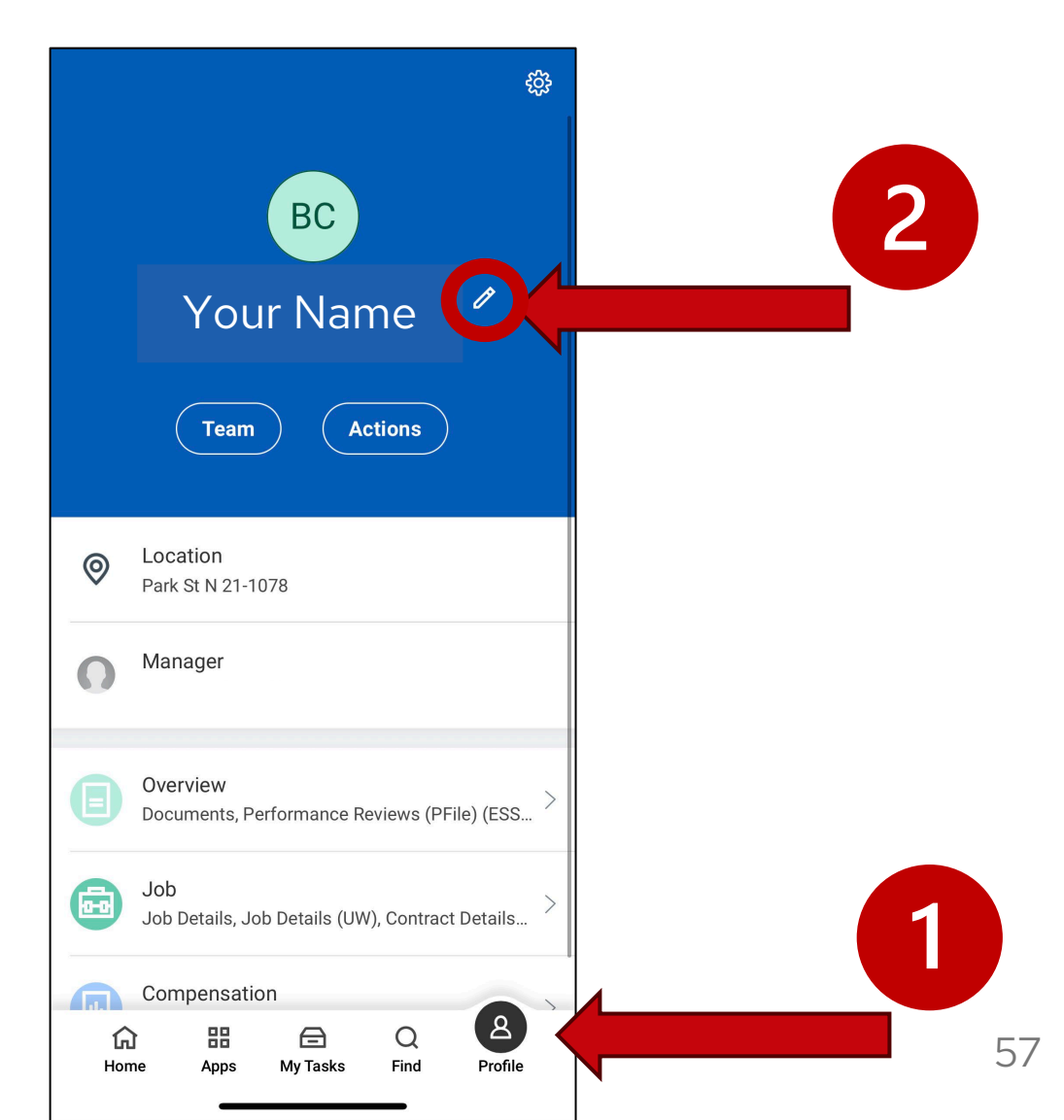

#### Actualizar su información personal (aplicación móvil)

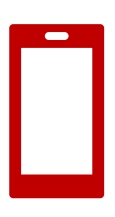

3. Toque Change My Home Contact Information (Cambiar mi información personal de contacto).

4. Toque el *ícono del lápiz* para editar su información

personal.

| < Actions                          | Change Home Contact Info |
|------------------------------------|--------------------------|
| Change My Legal Name               | Address                  |
|                                    | Primary                  |
| Change My Personal Information     | Address                  |
| Change My Photo                    | , and coo                |
|                                    | Usage                    |
| hange My Preferred Name            | Permanent                |
|                                    | Visibility               |
| hange My Work Contact Information  | Private                  |
| change My Home Contact Information |                          |

tion

# Actualizar su información personal (aplicación móvil)

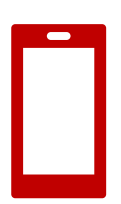

5. Una vez que haya hecho los cambios, haga clic en **Submit** (Enviar).

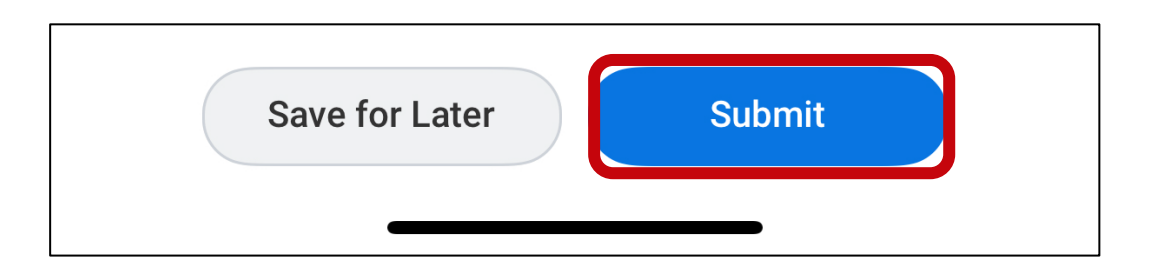

#### Práctica: explorar la página principal de Workday y revisar su información personal

- Haga clic en diferentes lugares de la página principal de Workday para explorar y practicar
  - ¿Tiene alguna **tarea** (*task*)?
  - ¿ Tiene **notificaciones** (*notifications*)?
  - ¿Cuáles son sus **aplicaciones** (*apps*) principales?
- 2. Revise su información personal
  - Vaya a su perfil (*Profile*) y haga clic en Contact (Contacto) para asegurarse de que la información en Home Contact Information (Información personal de contacto) esté correcta:
    - dirección de residencia, teléfono, correo electrónico
    - contactos de emergencia

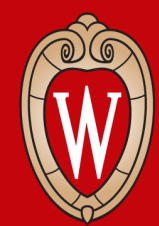

Office of Human Resources UNIVERSITY OF WISCONSIN-MADISON

# Recursos y próximos pasos

#### Cerrar sesión

#### Antes de irse, **reinicie su computadora**.

1. Haga clic en la **hora** en la esquina inferior derecha de la pantalla.

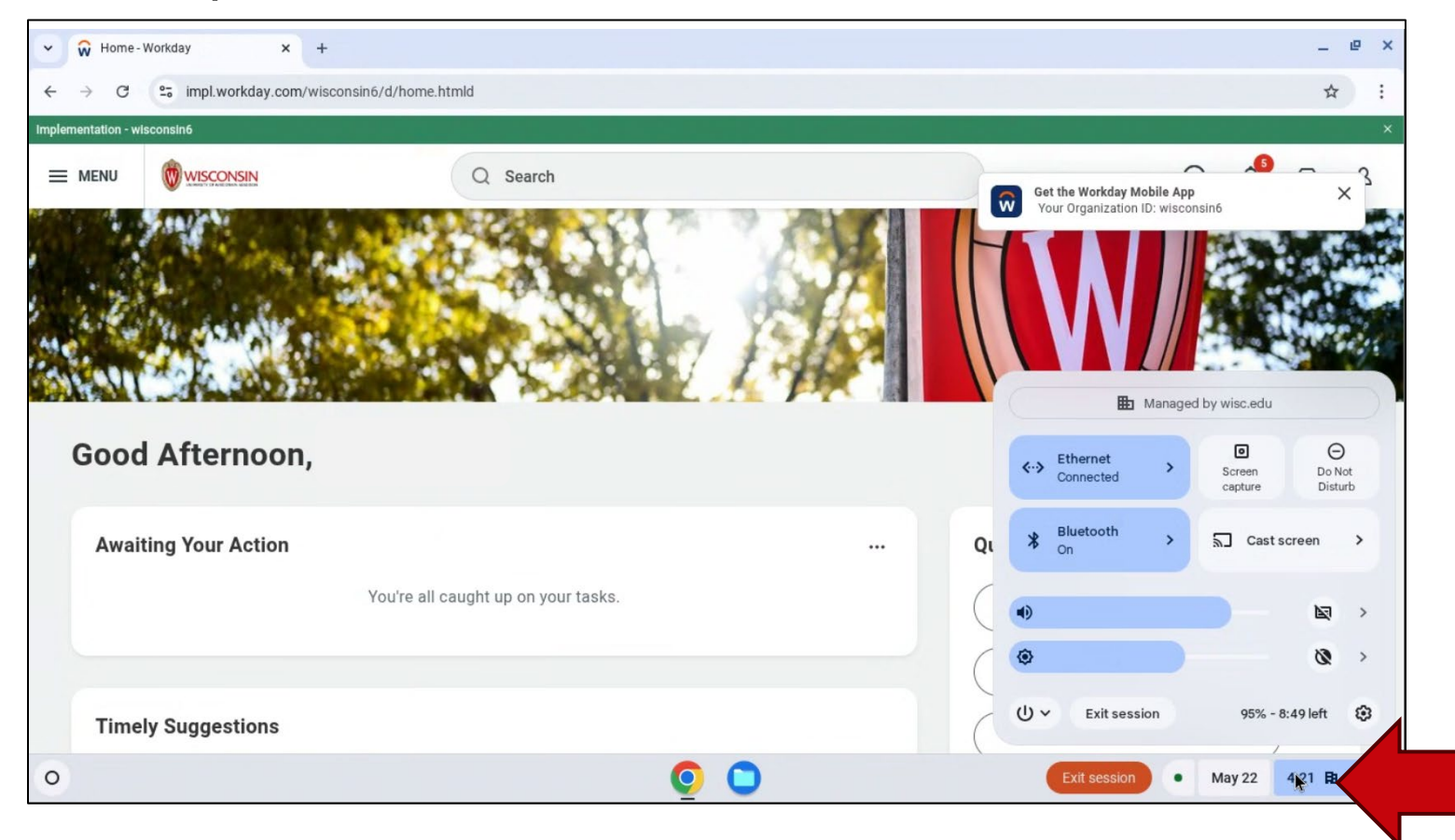

#### Cerrar sesión

#### 2. Haga clic en el **ícono de encendido/apagado**.

#### 3. Seleccione **Restart** (Reiniciar).

La pantalla va a ponerse en blanco y luego apagarse.

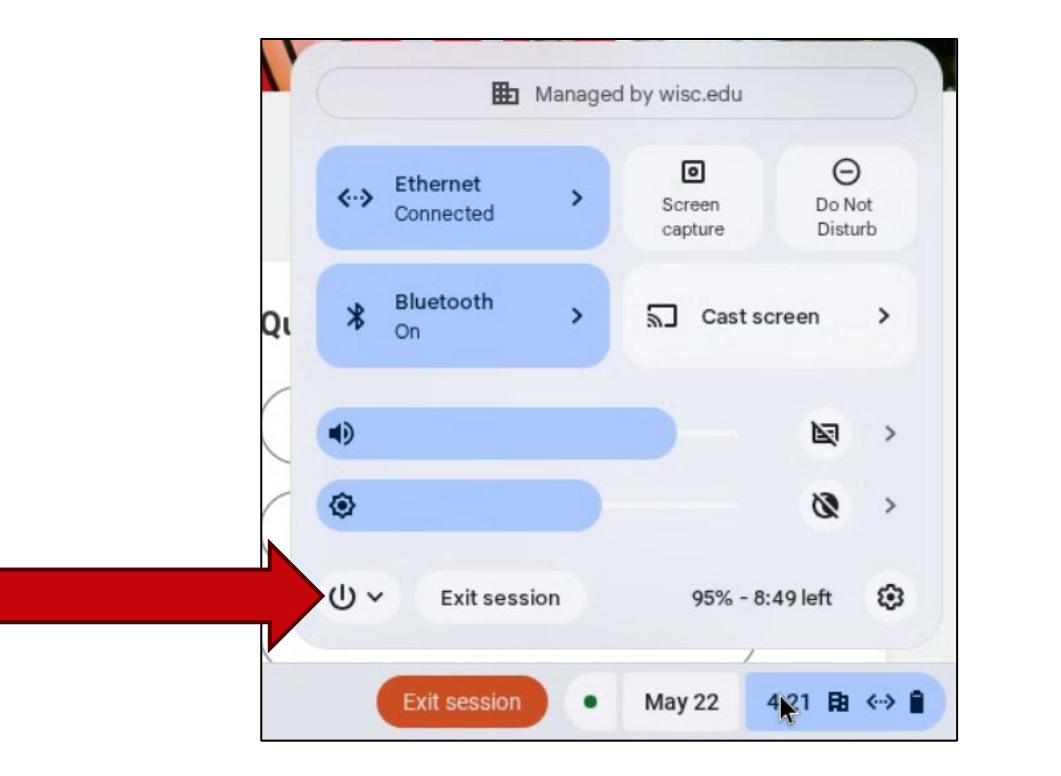

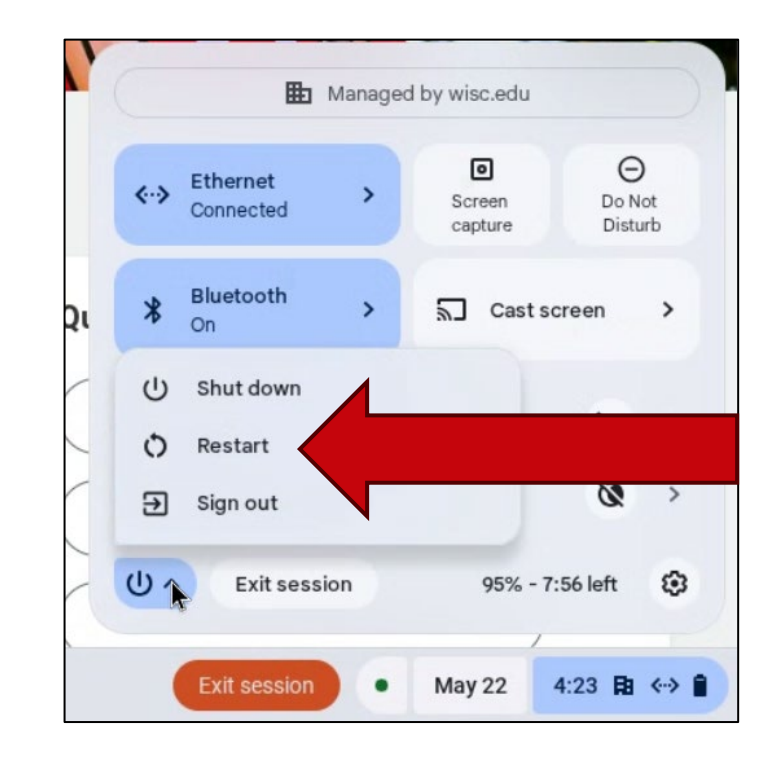

#### Guías de Recursos Humanos para empleados

- <u>hr.wisc.edu/hr-quides/#for-employees</u>
- Recursos de capacitación
- Respuestas a preguntas comunes

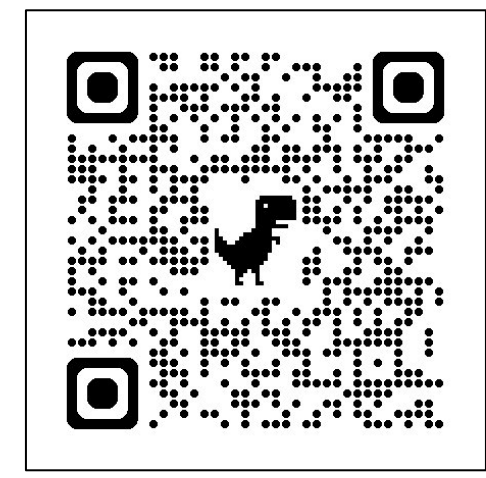

#### HR Guides for Employees

All Universities of Wisconsin faculty and staff, including UW-Madison, will use Workday for self-service tasks beginning July 7. This includes submitting time off, managing employee information, accessing job-related training, and more.

ement 🤉

#### Overview of What Is Changing for MyUW >

| Topics for employees    |                        |
|-------------------------|------------------------|
| Workday Training >      | Personal Information * |
| Benefits >              | Remote Work Agreeme    |
| Career Profile >        | Reporting *            |
| Employment >            | Time and Time Off >    |
| Overview and Settings > | Time Clocks >          |
| Payroll »               | Workday Learning >     |
| Performance >           | Workday Mobile >       |

## Próximos pasos

- Regístrese en la lista de asistencia al frente del salón (si no lo ha hecho todavía)
- Confirme su próxima capacitación (fecha, hora y lugar)
- Hable con su supervisor(a) si necesita ayuda
- Practique iniciar sesión en Workday

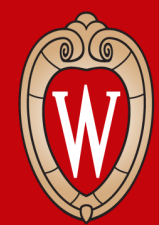

Office of Human Resources UNIVERSITY OF WISCONSIN-MADISON

## ¡Gracias!

Hable con su supervisor(a) si tiene dudas